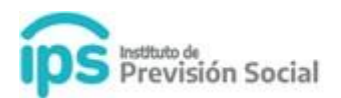

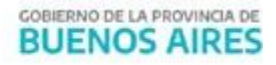

# **PAGINA WEB**

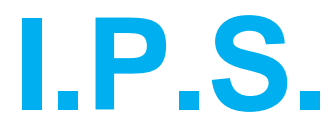

## **MANUAL DE USUARIO**

(para docentes de gestión privada)

Manifestar Conformidad o Disconformidad de Certificaciones Digitales De los agentes de Establecimientos Privados

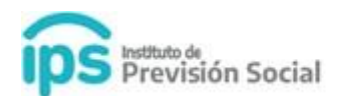

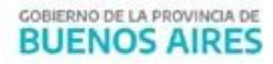

Para consultar Certificaciones Digitales del IPS para un agente de Establecimientos Educativos de Gestión Privada y permitir que éste pueda manifestar la conformidad o disconformidad de la misma, se debe abrir la página del IPS <u>www.ips.gba.gov.ar</u>.

Y acceder al mismo módulo donde se consultan los recibos de haberes.

Se debe hacer click en este recuadro.

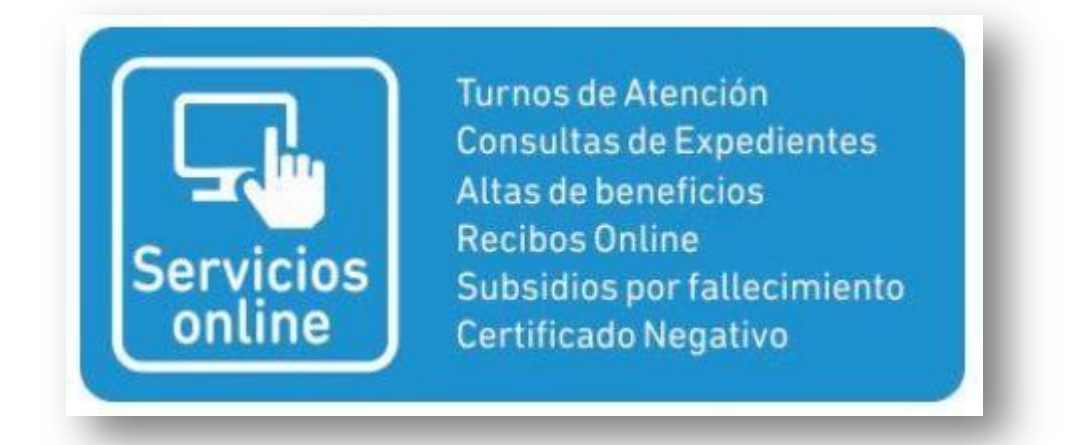

Y luego ingresar el usuario y clave correspondiente.

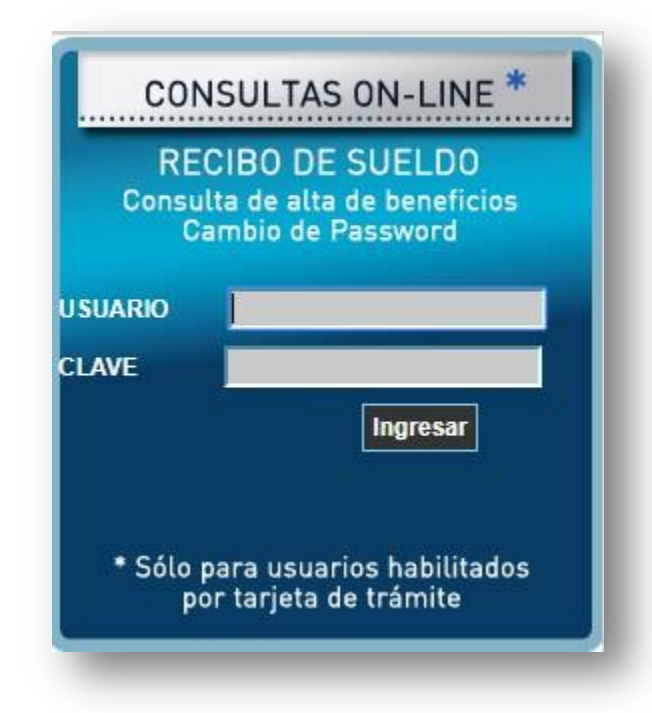

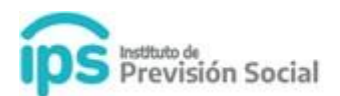

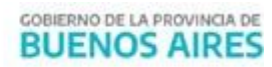

En esta pantalla se debe seleccionar **Consulta de Certificaciones** y luego click en **Consultar**.

En esta instancia se visualizará/n la/s Certificaciones Digitales cargadas por el Empleador en el

| Aut  | topista de Servicios:          |                   |
|------|--------------------------------|-------------------|
| Trár | mites y Consultas por Internet |                   |
|      | Seleccione la Búsqueda         | USUARIO:<br>CUIL: |
|      | Consulta de Alta de Beneficios |                   |
|      | Consulta de Recibo de Haberes  |                   |
| 5    | Consulta de Certificaciones    |                   |
| V    | Notificación de Resoluciones   |                   |
|      | Cambio de password             |                   |

Sistema SAP. Puede descargar la **Certificación Digital** y se presentarán dos opciones para **Prestar Conformidad o No** de la misma.

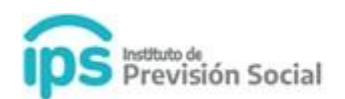

| Agente: PRUEBA PRUEBA                                                    |                                                                  |                                    |                     |                                 |                      |  |
|--------------------------------------------------------------------------|------------------------------------------------------------------|------------------------------------|---------------------|---------------------------------|----------------------|--|
| CUIL: 20207720772                                                        | Documento: D.N.I. 20772077                                       |                                    |                     |                                 |                      |  |
| Nacimiento: 1970-01-01                                                   | Nacionalidad: ARGENTINA                                          |                                    |                     |                                 |                      |  |
| Empleador Tipo Certificación<br>TEOLOGIA CESE DEFINITIVO I<br>Importante | Fecha Fecha Fec                                                  | 25/06/2020                         | Descargar Opd       | ión prestar conformida<br>SI NO | d Motivo Observación |  |
| El agente podrá manifestar Co<br>su empleador aun no ha firma            | nformidad o Disconformidad de la:<br>do digitalmente.            | s Certificaciones                  | Digitales que       |                                 |                      |  |
| Se consideran notificadas E<br>que no hayan sido notificad               | EN CONFORMIDAD las certificad<br>las por el interesado durante u | ciones digitales<br>n periodo de 5 | de servicio<br>días | ן                               |                      |  |

Es importante destacar que solamente el agente podrá manifestar conformidad o disconformidad de las Certificaciones Digitales que su empleador aún no firmó digitalmente.

Si el agente no se notifica dentro de los 5 días que la certificación se pone a disposición, automáticamente se considera en CONFOMIDAD.

Las Certificaciones firmadas digitalmente, se mostrarán a modo de consulta y solamente se podrán descargar. Sin tener disponible la opción SI NO

Se habilitaran las **Opciones**:

- 1. Opción Prestar Conformidad SI
- 2. Opción Prestar Conformidad NO
- 1. Si selecciona la Opción Prestar Conformidad SI, se mostrará la siguiente información:

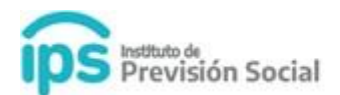

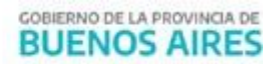

| Agente: PRUEBA PRUEBA               | Desumante: D.N.I. 20772077                             |    |
|-------------------------------------|--------------------------------------------------------|----|
| Nro. Certificación: 17960           | Documento. D.N.I. 20112011                             |    |
| Tipo Certificación: CESE DEFINITIVO |                                                        |    |
| Fecha de CESE DEFINITIVO: 01/05/202 | 20                                                     |    |
| OPCIÓN EN CONFORMIDAD               |                                                        |    |
| La presente opción correspor        | de a la manifestación de expresa conformidad con       | la |
| Certificación Digital de Servi      | cios emitida por el ESTABLECIMIENTO: TEOLOGIA          | el |
| 25/06/2020 . Confirmada la o        | peración, se procedera a la firma digital de la misma. |    |
|                                     |                                                        |    |
| MANIFESTAR CONFORMIDAD              |                                                        |    |

Se mostraran los datos del Agente y se permitirá descargar la Certificación Digital.

Al notificarse se debe usar el botón Manifestar Conformidad.

Al realizar esta acción la Certificación Digital será firmada Digitalmente en la Dirección General de Cultura y Educación.

2. Si selecciona la Opción **Prestar Conformidad NO**, se mostrará la siguiente información:

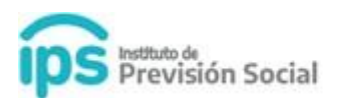

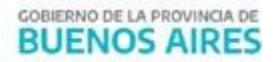

~

### Certificación: 17960

Agente: PRUEBA PRUEBA

CUIL: 20207720772 Nro. Certificación: 17960 Tipo Certificación: CESE DEFINITIVO Fecha de CESE DEFINITIVO: 01/05/2020 Fecha Emisión Cert.: 25/06/2020 Documento: D.N.I. 20772077

📥 Descargar Certificación. 17960

#### OPCIÓN EN DISCONFORMIDAD

La presente opcion corresponde a la manifestación de expresa disconformidad con la Certificación Digital de Servicios emitida por el ESTABLECIMIENTO: **TEOLOGIA** el dia **25/06/2020**. Confirmada la operación, se procederá a la revisión de la misma. Se solicita la indicación expresa de los motivos de la disconformidad.

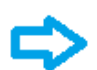

Seleccione un MOTIVO DE DISCONFORMIDAD

Ingrese una Observación

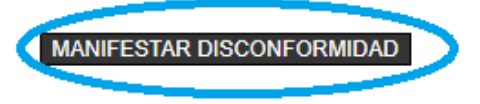

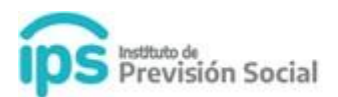

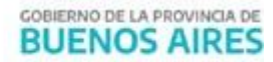

El agente podrá descargar la Certificación Digital, y deberá seleccionar obligatoriamente un Motivo de Disconformidad, que se desplegará de un combo con las siguientes opciones:

| Seleccione un MOTIVO DE DISCONFORMIDAD                 |
|--------------------------------------------------------|
| NO COINCIDEN LOS DATOS PERSONALES                      |
| NO COINCIDEN LOS DATOS PERSONALES                      |
| NO COINCIDE EL CARGO DE MAYOR JERARQUIA                |
| FALTA DE BONIFICACIONES EN EL CARGO DE MAYOR JERARQUÍA |
| FALTA DE ESTABLECIMIENTOS                              |
| FALTA DE SERVICIOS                                     |
|                                                        |

Además puede ingresar una observación en caso de ser necesario. Este dato no es obligatorio.

Una vez ingresados los datos anteriores, se permitirá finalizar la operación

#### **OPCIÓN EN DISCONFORMIDAD**

La presente opción corresponde a la manifestación de expresa disconformidad con la Certificación Digital de Servicios emitida por el ESTABLECIMIENTO: **TEOLOGIA** el dia **25/06/2020**. Confirmada la operación, se procederá a la revisión de la misma. Se solicita la indicación expresa de los motivos de la disconformidad.

| Seleccione un MOTIVO DE DISCONFORMIDAD                              |
|---------------------------------------------------------------------|
| FALTA DE SERVICIOS                                                  |
| Ingrese una Observación                                             |
| Omitieron el cargo de preceptor al período 10/03/2010 al 10/03/2015 |
| MANIFESTAR DISCONFORMIDAD                                           |

Al notificarse se debe usar el botón Manifestar Disconformidad.

Se mostrará a continuación una pantalla con la información preliminar, a fin de controlar los datos ingresados. En caso de estar de acuerdo se deberá Confirmar la Operación.

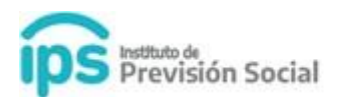

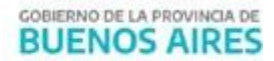

| Certificación: 17961                                                                                                    |                                                            |
|----------------------------------------------------------------------------------------------------|------------------------------------------------------------|
| Agente: PRUEBA PRUEBA                                                                                                    |                                                            |
| CUIL: 20207720772<br>Nro. Certificación: 17961<br>Tipo Certificación: CESE DEFINITIVO<br>Fecha de CESE DEFINITIVO: 01/05/2020<br>Fecha Emisión Cert : 25/06/2020 | Documento: D.N.I. 20772077                                 |
| Loscargar Certificación. 17961                                                                                                    |                                                            |
|                                                                                                    |                                                            |
| OPCIÓN EN DISCONFORMIDAD                                                                                                    |                                                            |
| La presente opción corresponde                                                                                                    | a la manifestación de expresa disconformidad con la        |
| Certificación Digital de Servicios                                                                                                    | emitida por el ESTABLECIMIENTO: TEOLOGIA el dia            |
| 25/06/2020 . Confirmada la oper                                                                                                    | ación, se procederá a la revisión de la misma. Se solicita |
| la indicación expresa de los motivos                                                                                                    | de la disconformidad.                                      |
| Motivo de Disconformidad: FALTA I                                                                                                    | DE SERVICIOS                                               |
| Observación por Disconformidad                                                                                                    |                                                            |
| OMITIERON EL CARGO DE PRECEPT                                                                                                    | OR AL PERIODO 10/03/2010 AL 10/03/2015                     |

La información que surge de esta manifestación de Disconformidad, es remitida al Empleador que realizará los arreglos correspondientes sobre la Certificación Digital.

Independientemente de qué opción de Notificación se seleccione, luego de confirmada la misma, quedará disponible la Certificación Digital y la manifestación de Conformidad o Disconformidad seleccionada, para ser consultada en cualquier momento. Se mostrará la información de la siguiente manera:

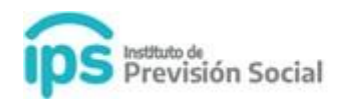

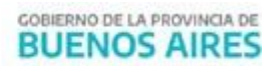

#### Trámites On-line

#### Consulta de Certificaciones

| Agente: PRUEBA PRUEBA                        |                       |                                         |                           |                  |                               |                       |                                                                        |
|----------------------------------------------|-----------------------|-----------------------------------------|---------------------------|------------------|-------------------------------|-----------------------|------------------------------------------------------------------------|
| CUIL: 20207720772 Documento: D.N.I. 20772077 |                       |                                         |                           |                  |                               |                       |                                                                        |
| Nacimiento: 1970-01-01 Nacionalidad          |                       |                                         | onalidad: ARG             | ENTINA           |                               |                       |                                                                        |
| Sexo: M Estado Civil: CASADO                 |                       |                                         |                           |                  |                               |                       |                                                                        |
|                                              |                       |                                         |                           | $\mathbf{r}$     |                               |                       |                                                                        |
| Empleador                                    | Tipo<br>Certificación | Fecha                                   | Fecha<br>Emisión<br>Cert. | Descargar        | Opción prestar<br>conformidad | Motivo                | Observación                                                            |
| TEOLOGIA                                     | CESE<br>DEFINITIVO    | Fecha de CESE<br>DEFINITIVO: 01/05/2020 | 25/06/2020                | L<br>Cert. 17960 | EN<br>DISCONFORMIDAD          | FALTA DE<br>SERVICIOS | OMITIERON EL CARGO DE PRECEPTOR AL<br>PERÍODO 10/03/2010 AL 10/03/2015 |
|                                              |                       |                                         |                           |                  |                               |                       |                                                                        |

#### Importante

El agente podrá manifestar Conformidad o Disconformidad de las Certificaciones Digitales que su empleador aun no ha firmado digitalmente.

Se consideran notificadas EN CONFORMIDAD las certificaciones digitales de servicio que no hayan sido notificadas por el interesado durante un periodo de 5 días corridos